# Acknowledgement of Examination Achievements via PLUSonline Guidelines for Students of Curricula Versions from 2016W (as of 2023)

Application for acknowledgement of achievements completed and certified at extramural educational institutions have to be done in the PLUSonline system; please follow these steps:

- 1) Log in to PLUSonline.
- 2) Next, click on "Anerkennungen/Leistungsnachweise = Acknowledgement/Proof of Achievement":

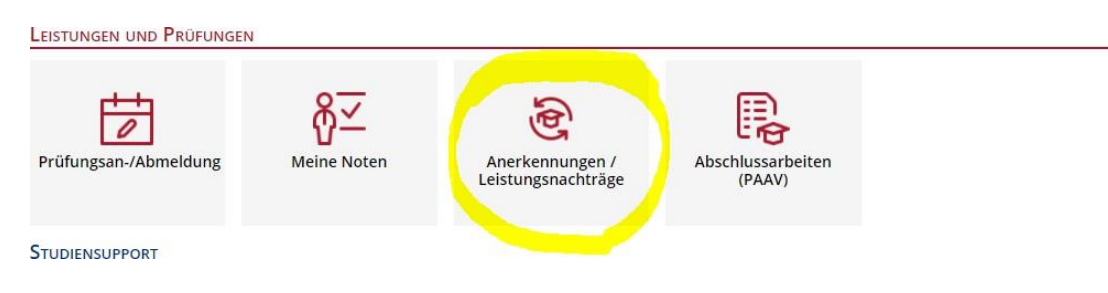

3) In the top left under "Aktionen = Actions" click on "Neue Anerkennung = New Recognition":

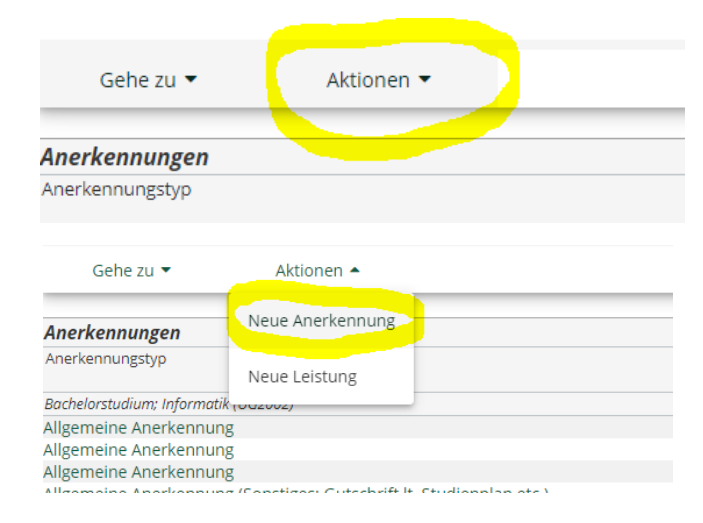

4) A window will open, which needs to be filled in.

| Studium          | UD 033 630 630 2016W Bachelorstudium; Biologie (UG2 | 002) | ~ |
|------------------|-----------------------------------------------------|------|---|
| Anerkennungstyp  | Allgemeine Anerkennung                              | ~    |   |
| Geschäftszahl    |                                                     |      |   |
| Dekanatszahl     |                                                     |      |   |
| Anmerkung        |                                                     |      |   |
| dungseinrichtung | Bitte wählen                                        | w.   |   |
|                  |                                                     |      |   |
| atum             |                                                     |      |   |
| nerkennungsdatum | Format: TT MM III                                   |      |   |

- a) Select your **PLUS study program** for which you wish to request acknowledgement!
- b) Next, choose "Allgemeine Anerkennung = General Acknowledgement" only!
- c) Under "Bildungseinrichtung = Educational Institution" select the institution where the exam(s) were successfully completed, case 1 PLUS or case 2 the extramural institution (e.g. GBR University of Oxford) depending on which exam you wish to have recognized!
   Example of an extramural Institution:

| Allgemein           |                                            |               |   |   |          |                     |
|---------------------|--------------------------------------------|---------------|---|---|----------|---------------------|
| Studium             | UD 033 630 630_2016W Bachelorstudium; Bio  | ogie (UG2002) |   |   |          | ~                   |
| Anerkennungstyp     | Allgemeine Anerkennung                     | ~             |   |   |          |                     |
| Geschäftszahl       |                                            |               |   |   |          |                     |
| Dekanatszahl        |                                            |               |   |   |          |                     |
| Anmerkung           |                                            |               |   |   |          |                     |
| Bildungseinrichtung | Universität Salzburg                       |               |   |   |          |                     |
|                     | 1                                          | Q             | 2 |   |          |                     |
|                     | Universität Salzburg                       |               | - |   |          |                     |
| Datum               | AFG Balkh University                       |               |   |   |          |                     |
| Anerkennungsdatum   | ALB European University of Tirana          |               |   |   |          |                     |
| 0                   | ALB ISPE College Prishtina                 |               |   |   |          |                     |
|                     | ALB Social Research Kosovo Prishtina       |               |   |   |          |                     |
|                     | ALB Universität Prishtina                  |               |   | S | peichern | Abbrechen/Schließen |
|                     | ALB Universität Tirana                     |               |   |   |          | ·                   |
|                     | ALB Universum University College Prishtina | •             | • |   |          |                     |

## Example of your own University:

| Auswahl ( Pa   | rameter ) 🔻                 | Abbrechen/Schließen       |                  |                      |     |                |                                  |    |
|----------------|-----------------------------|---------------------------|------------------|----------------------|-----|----------------|----------------------------------|----|
|                |                             |                           |                  |                      |     |                |                                  |    |
| Allgemein      |                             |                           |                  |                      |     |                |                                  |    |
|                |                             |                           |                  |                      |     |                |                                  |    |
| St             | UD 033 6                    | 30 630_2022W Bachelorstud | ium; Biologie (L | JG2002)              |     |                | ~                                |    |
| Anerkennu      | ngstyp Allgemein            | e Anerkennung 🐱           | 7                |                      |     |                |                                  |    |
| Geschä         | ftszahl                     |                           |                  |                      |     |                |                                  |    |
| Декала         | erkung                      |                           | J                |                      |     |                |                                  |    |
| Bildungseinri  | chtung Universit            | rät Salzburg              |                  | *                    | 1   |                |                                  |    |
|                |                             |                           |                  |                      |     |                |                                  |    |
|                |                             |                           |                  |                      |     |                |                                  |    |
| Datum          |                             |                           |                  |                      |     |                |                                  |    |
| Anerkennung    | rdatum 02.06.20             |                           |                  |                      |     |                |                                  |    |
| Anerkennung    | Format: TT.N                | <u>12</u>                 |                  |                      |     |                |                                  |    |
|                |                             |                           |                  |                      |     |                |                                  |    |
| Löschen        |                             |                           |                  |                      | Spe | eichern Abbrec | hen/Schließen                    |    |
|                |                             |                           |                  |                      |     |                |                                  |    |
|                |                             |                           |                  |                      |     |                |                                  |    |
| d) Ente        | r the <mark>curren</mark> t | <mark>t date</mark> .     |                  |                      |     |                |                                  |    |
|                |                             |                           |                  |                      |     |                |                                  |    |
| All            | gemein                      |                           |                  |                      |     |                |                                  |    |
|                | Studium                     | UD 033 630 630_2016W B    | achelorstudium   | n; Biologie (UG2002) |     |                | ,                                | •  |
| A              | nerkennungstyp              | Allgemeine Anerkennung    |                  |                      | ~   |                |                                  |    |
|                | Geschäftszahl               |                           |                  |                      |     |                |                                  |    |
|                | Dekanatszahl                |                           |                  |                      |     |                |                                  |    |
|                | Anmerkung                   |                           |                  |                      |     |                |                                  |    |
| Bild           | lungseinrichtung            | Universität Salzburg      |                  |                      | *   |                |                                  |    |
|                |                             |                           |                  |                      |     |                |                                  |    |
|                |                             |                           |                  |                      |     |                |                                  | _  |
| Dat            | tum                         |                           |                  |                      |     |                |                                  |    |
| Ane            | erkennungsdatum             |                           |                  |                      |     |                |                                  |    |
|                | ? Se                        | otember, 2021 ×           |                  |                      |     |                |                                  |    |
|                | « <                         | Heute > »                 |                  |                      |     |                |                                  |    |
|                | wk Mo D                     | i Mi Do Fr Sa So          |                  |                      |     | Speichern      | Abbr <mark>e</mark> chen/Schließ | en |
|                | 35 30 3                     | 1 1 2 <b>3</b> 4 5        |                  |                      |     |                |                                  |    |
|                | 36 6                        | 7 8 9 10 11 12            |                  |                      |     |                |                                  |    |
|                | 22 20 2                     | 1 22 23 24 25 26          |                  |                      |     |                |                                  |    |
| ۰ <u>۰۰</u> ۰۰ | 30 20 2                     |                           |                  |                      |     |                |                                  |    |
| e) Click       | "Speichern                  | = Save"!                  |                  |                      |     |                |                                  |    |

### Next, at the overview page, view application under the selected study program and the current date, to find your

### "Allgemeine Anerkennung = General Acknowledgement".

### Example of an external institution:

| Anerkennungen                                                       |             |               |             |                       |                     |                                         |                      |
|---------------------------------------------------------------------|-------------|---------------|-------------|-----------------------|---------------------|-----------------------------------------|----------------------|
| Anerkennungstyp                                                     | Geschäftsza | hl Dekanatsza | hl Datum    | Positi<br>Alle/OK Stu | ionen<br>d./OK PLUS | Bildungseinrichtung                     | Anmerkung            |
| Bachelorstudium; Informatik (UG2002)                                |             |               |             |                       |                     |                                         |                      |
| Allgemeine Anerkennung                                              |             |               | 19.04.201   | 6 1/1                 | 1/1                 | Royal Melbourne Institute of Technology |                      |
| Allgemeine Anerkennung                                              |             |               | 18.09.201   | 8 1/1                 | 1/0                 | Praxiseinrichtung                       |                      |
| Allgemeine Anerkennung                                              |             |               | 18.09.201   | 8 2/(                 | 0/0                 | Praxiseinrichtung                       |                      |
| Allgemeine Anerkennung (Sonstiges: Gutschrift it. Studienplan etc.) |             |               | 12.11.201   | 8 07(                 | )/0                 | Praxiseinrichtung                       |                      |
| Bachelorstudium; Biologie (UG2002)                                  |             |               |             |                       |                     |                                         |                      |
| Allgemeine Anerkennung (Sonstiges: Gutschrift lt. Studienplan etc.) |             |               | 11.04.201   | 6 1/1                 | 1/0                 | Universität Regensburg                  |                      |
| Allgemeine Anerkennung                                              |             |               | 11.10.201   | 6 1/(                 | 0/0                 | Universität Salzburg                    |                      |
| Allgemeine Anerkennung                                              |             |               | 12.10.201   | 6 2/(                 | 0/0                 | ISPE College Prishtina                  |                      |
| Allgemeine Anerkennung                                              |             |               | 23.01.201   | 7 1/'                 | 1/1                 | Universität Salzburg                    |                      |
| Allgemeine Anerkennung                                              |             |               | 18.09.201   | 9 1/(                 | 0/0                 | Universität Salzburg                    |                      |
| Allgemeine Anerkennung                                              |             |               | 06.12.201   | 9 0/0                 | 0/0                 | Universität Salzburg                    |                      |
| Allgemeine Anerkennung                                              |             |               | 10.01.2020  | 0 1/(                 | 0/0                 | Universität Regensburg                  |                      |
| Allgemeine Anerkennung                                              |             |               | 10.01.2020  | 0 270                 | 070                 | Universität Salzburg                    |                      |
| Aligemeine Anerkennung                                              |             |               | 16.09.2020  | 0 0/0                 | 570                 | Universität Salzburg                    |                      |
| Aligemeine Anerkennung                                              |             |               | 21.07.202   | 1 0/0                 | 570                 | Universität Salzburg                    | Zougnienschtrag II I |
| Aligemeine Anerkennung                                              |             |               | 01.09.202   | 1 1/                  | 0/0                 | Universität Salzburg                    | Zeugnisnachtrag -    |
| Aligemeine Aperkennung                                              |             |               | 03.09.202   | 1 0/(                 | 0/0                 | Universität Salzburg                    |                      |
| Aligemeine Anerkennung                                              |             |               | 03.09.202   | 1 0/(                 | 0/0                 | University of Oxford                    |                      |
| Parchalares, divers, laferer et/s (UC 2003)                         |             |               | Alle        | e/OK Stud./OK PLUS    |                     | at                                      |                      |
| Bachelorstudium; Informatik (UG2002)                                |             |               | 40.04.004.0 |                       | Devela              |                                         |                      |
| Allgemeine Anerkennung                                              |             |               | 19.04.2016  | 1/1/1                 | Royal IV            | erichtung                               |                      |
| Aligemeine Anerkennung                                              |             |               | 18.09.2018  | 27070                 | Praxise             | nrichtung                               |                      |
| Allgemeine Anerkennung                                              |             |               | 18.09.2018  | 1/1/0                 | Praxisei            | nrichtung                               |                      |
| Aligemeine Anerkennung (Sonstiges: Gutschrift it. Studienplan etc.) |             |               | 12.11.2018  | 07070                 | Praxisei            | nrichtung                               |                      |
| Bachelorstudium; Biologie (UG2002)                                  |             |               |             |                       |                     |                                         |                      |
| Allgemeine Anerkennung (Sonstiges: Gutschrift lt. Studienplan etc.) |             |               | 11.04.2016  | 1/1/0                 | Univers             | ität Regensburg                         |                      |
| Allgemeine Anerkennung                                              |             |               | 11.10.2016  | 1/0/0                 | Univers             | ität Salzburg                           |                      |
| Allgemeine Anerkennung                                              |             |               | 12.10.2016  | 2/0/0                 | ISPE Co             | llege Prishtina                         |                      |
| Allgemeine Anerkennung                                              |             |               | 23.01.2017  | 1/1/1                 | Univers             | ität Salzburg                           |                      |
| Allgemeine Anerkennung                                              |             |               | 18.09.2019  | 1/0/0                 | Univers             | ität Salzburg                           |                      |
| Allgemeine Anerkennung                                              |             |               | 06.12.2019  | 0/0/0                 | Univers             | ität Salzburg                           |                      |
| Allgemeine Anerkennung                                              |             |               | 10.01.2020  | 1/0/0                 | Univers             | ität Regensburg                         |                      |
| Allgemeine Anerkennung                                              |             |               | 10.01.2020  | 2/0/0                 | Univers             | ität Salzburg                           | _                    |
| Allgemeine Anerkennung                                              |             |               | 16.09.2020  | 0/0/0                 | Univers             | ität Salzburg                           |                      |
| Allgemeine Anerkennung                                              |             |               | 21.07.2021  | 0/0/0                 | Univers             | ität Salzburg                           |                      |
| Allgemeine Anerkennung                                              |             |               | 08.09.2021  | 1/0/0                 | Univers             | ität Salzburg                           |                      |
| Allgemeine Anerkennung                                              |             |               | 02.06.2022  | 0/0/0                 | Univers             | ität Salzburg                           |                      |

# a) To create the first position within "Allgemeine Anerkennung - General Recognition" click on 0/0/0 in the row.

| Allgemeine Anerkennung | 03.09.2021 | 0/0/0 | University of Oxford |
|------------------------|------------|-------|----------------------|
| 0 0                    |            |       |                      |

b) A window for creating the first position (Position 1) will open. Click on "Aktion = Action" and then "neue Position = New Position".

| ition           |
|-----------------|
|                 |
| Positionen vor! |
| 2               |

| Abbrechen |
|-----------|
|           |

<u>Note</u>: For each exam that has been successfully completed and for which you apply, the individual process must be repeated. This means a new "**Position**" must be created for each exam by selecting "**Neue Position = New Position**"!

EXCEPTION: If one or two courses are to be credited for "Freie Wahlfächer = Elective Courses", NEVER use an A00-number (=the entire module). Instead, use the specifically configured "FW" = "Freie Wahlfach Anerkennung = Elective Recognition" courses, such as "614.FW1, FW2, etc."

<u>WARNING</u>: Only use preconfigured "Freie Wahlfach Anerkennung = Elective Recognition" course IDs once! Otherwise, credits will be overwritten by the latest application / position!

EXCEPTION: For entire modules (whether compulsory or elective) and for elective courses, bundle all (PLUS-) courses into a single position and next, under "wird/werden anerkannt für PLUS-Veranstaltungen = approved for PLUS course(s)," select the "Freie Wahlfächer = Elective Courses" together with an A00-number (=the entire/complete module)!

c) Now enter the first certificate (extramural institution) that you want to apply for acknowledgement at the University of Salzburg.

→ Next to "anzuerkennende Veranstaltung = Course to be acknowledged," click on "hinzufügen = add."

| ļ | Abbrechen/Schließen                                                                                                    |  |
|---|----------------------------------------------------------------------------------------------------|--|
|   | Neue Position anlegen<br>anzuerkennende Veranstaltung(en) hinzufügen                                                   |  |
| 1 | wird/werden anerkannt für PLUS-Veranstaltung(en) hinzufügen<br>Frei definierbare Leistung(en) (zB.:Freifach)Hinzufügen |  |
|   | Speichern und Schließen Abbrechen                                                                                      |  |

- c) Enter **"Bezeichnung= Title**" (name of the exam)
- d) Enter "Wochenstunden = weekly hours" or ECTS points
- e) Enter "Originalnote = original grade" of the exam
- f) Select "Lehrveranstaltungsart = type of course" for the exam
- g) Select "Studienjahr = academic year" in which the exam was taken
- h) Click "Speichern = Save"

| Abbrechen/Schließe    | in                                                    |
|-----------------------|-------------------------------------------------------|
| Kurs-Nummer           |                                                       |
| Bezeichnung           |                                                       |
| Bezeichnung (English) |                                                       |
| Thema                 |                                                       |
| Thema (Englisch)      | max: 2000 Zeichen                                     |
| Wochenstunden         |                                                       |
| ECTS-Credits          |                                                       |
| Prüfungsdatum         |                                                       |
| Originalnote          | Virias Frankagg                                       |
| Lehrveranstaltungsart | ×                                                     |
| Studienjahr           | 2020/21 🗸                                             |
| Kursdauer             | ▼                                                     |
|                       | Speichern Speichern und Schließen Abbrechen/Schließen |

TIP: If you wish to apply with a **bundle of extramural exams for single certificate at Salzburg**, simply add another certificate under the same position by clicking on "**anzuerkennende Veranstaltung(en) hinzufügen = Add Course to be Acknolwledged**." This step can be repeated as many times as necessary.

For certificates completed at **PLUS**: A list of all completed exams will open.

- 6) Next, indicate which extramural certificate should be acknowledged at PLUS. Acceptance can be for a specific compulsory or elective course, or for elective subjects:
  - a) Click on "hinzufügen = Add" next to "wird/werden anerkannt für PLUS-Veranstaltung(en) = Acknowledged for PLUS course(s)".

| Position 1 bearbeiten                                                        |           |                       |              |         |
|------------------------------------------------------------------------------|-----------|-----------------------|--------------|---------|
| anzuerkennende Veranstaltung(en) hinzufügen                                  |           |                       |              |         |
| Kurs der fremden Bildungseinrichtung                                         | Kursdauer | Fremd-<br>Beurteilung | ECTS-Credits | Löschen |
| 630 BB12 Englisch Kurs für gebundenes Wahlmodul ; SK 2 Wochenstunden 2020/21 |           | 1                     | 3            | 8       |
| wird/werden anerkannt für PLUS-Veranstaltung(en) hinzufügen                  |           |                       |              |         |
| Frei definierbare Leistung(en) (zB.:Freifach)Hinzufügen                      |           |                       |              |         |
|                                                                              |           |                       |              |         |
| Speichern und S                                                              | chließen  | Abbrechen             |              |         |

- b) A window will open where you can select the PLUS course ID. Choose the particular ID which is equivalent to your certificate.
- c) Search for and select the **desired exam** to be determined.

- d) Open your enrolled study plan tree by clicking the "+" symbol and select the radio button in front of the green flag (= exam node) for the corresponding exam.
- e) Choose the desired **PLUS course ID** by clicking "Auswählen = Select".

| Bezei       | chnung                                                                                         |
|-------------|------------------------------------------------------------------------------------------------|
|             | [630_2016W] Biologie                                                                           |
| E           | — [VK] [630_PWM] Pflicht-, Wahlpflicht- und Gebundene Wahlmodule                               |
|             | 🗆 💳 [VK] [630_PM] Pflichtmodule                                                                |
|             | 🗉 🔶 [VK] [630_BB01] Modul BB 01: Grundlagen der Biologie: Zoologie, Botanik und Mikrobiologie  |
|             | 🗉 🔶 [VK] [630_BB02] Modul BB 02: Grundlagen der Biologie: Ökologie und Evolution               |
|             | 🗉 🔶 [VK] [630_BB03] Modul BB 03: Grundlagen der Biologie: Molekulare Genetik und Zellbiologie  |
|             | 🗉 🔶 [VK] [630_BB04] Modul BB 04: Grundlagen der Chemie und Physik für Biologie                 |
|             | 🗉 💠 [VK] [630_BB05] Modul BB 05: Biochemie und Physiologie                                     |
|             | 🗉 🔶 [VK] [630_BB06] Modul BB 06: Biostatistik                                                  |
|             | 🗉 💠 [VK] [630_BB07] Modul BB 07: Soft Skills                                                   |
|             | 🗉 🔶 [VK] [630_BB08] Modul BB 08: Methoden der Zellbiologie und Physiologie                     |
|             | 🖽 🔶 [VK] [630_BB09] Modul BB 09: Methoden der Molekularen Biologie                             |
|             | 🗉 🔶 [VK] [630_BB10] Modul BB 10: Methoden der Ökologie und Evolution                           |
|             | 🗆 💳 [VK] [630_BB11] Wahlpflichtmodule                                                          |
|             | 🗉 🔶 [VK] [630_BB11.1] Modul BB 11.1: Schwerpunktsetzung "Molekulare Biologie und Zellbiologie" |
|             | 🗉 🔶 [VK] [630_BB11.2] Modul BB 11.2: Schwerpunktsetzung "Ökologie und Evolution"               |
|             | □ 🔶 [VK] [630_BB12_WM] Modul BB 12: Gebundenes Wahlmodul                                       |
|             | [VK] [630_BB12_WM] Gebundenes Wahlmodul                                                        |
|             | 🛛 🔶 [VK] [630_FWF] Freie Wahlfächer                                                            |
| 0           | [VK] [630_FWF] Freie Wahlfächer                                                                |
|             | 🛛 🔶 [VK] [630_BA] Bachelorarbeit                                                               |
| Auswählen . |                                                                                                |

- f) After clicking "**Auswählen = Select**" the following window will automatically open:
- Select the current academic year Semester"
- Choose the "Beurteilung = grading" based on the PLUS grading system that corresponds to the "anzuerkennende Prüfung = exam to be acknowledged" as outlined in step 7.3 of the info guide-line.
- Complete the process by clicking "Hinzufügen = Add"!

| Soll hinzugefügt werden | 630.323 Gebundenes Wahlmodul - Bereich: Ökologie/Evolut 🔻 |
|-------------------------|-----------------------------------------------------------|
| Semester                | 2020/21 S 🗸                                               |
| Beurteilung             | ~                                                         |
| Weitere auswählen       |                                                           |

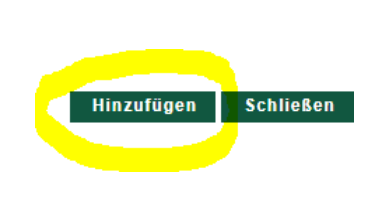

- After clicking "Hinzufügen = Add" close the exam selection window.
- In case the desired certificate ID is not available as an actual course in the system, a virtual recognition position (A....x) will be created.

**TIP:** If the certificate is to replace several PLUS certificates simply repeat the steps under the same position.

**NOTE:** Please do not use exams from older academic years that are not associated with the current curriculum. Otherwise your recognition cannot be assigned to your **Curriculum Support**.

- 7) The previous window will now appear expanded to include the selected PLUS certificate.
- 8) To finalize "Position 1" which is the application for the first certificate, click "Speichern und Schließen Save and Close".

| Position 1 bearbeiten                                                                                                    |                         |                  |              |         |
|----------------------------------------------------------------------------------------------------|-------------------------|------------------|--------------|---------|
| anzuerkennende Veranstaltung(en) hinzufügen                                                                                                    |                         |                  |              |         |
| Kurs der fremden Bildungseinrichtung                                                                                                    | Kursdauer               | Fremd-           | ECTS-Credits | Löschen |
| 630 BB12 Englisch Kurs für gebundenes Wahlmodul ; SK 2 Wochenstunden 2020/21                                                                                                    |                         | Beurteilung<br>1 | 3            | 8       |
| wird/werden anerkannt für PLUS-Veranstaltung(en) hinzufügen                                                                                                    |                         |                  |              |         |
| Lehrveranstaltung/Fach                                                                                                    | PLUS                    | Löschen          |              |         |
| 🕨 sooooo oo kuudaa ay yahaa dala baasiya Abababaya Maaraa Malaasa dala Maraasa yuu yoo sooooyoy                                                                                                    | Beurteilung             |                  |              |         |
| 630323 Gebundenes Wanimodul - Bereich: Okologie/Evolution (Okomorphologie der Phanzen); UV 455t 5 2020/210<br>630323 Gebundenes Wanimodul - Bereich: Okologie/Evolution (Okomorphologie der Phanzen); UV 455t 5 2020/210 | V rsenrgut V            | _ w              |              |         |
|                                                                                                    |                         |                  |              |         |
| Frei definierbare Leistung(en) (zB.:Freifach)Hinzufügen                                                                                                    |                         |                  |              |         |
|                                                                                                    |                         |                  |              |         |
|                                                                                                    |                         |                  |              |         |
|                                                                                                    | Speichern und Schließen | Abbrechen        |              |         |
|                                                                                                    |                         |                  |              |         |

**TIP:** Access your notice positions at any time, click on the three digits of the desired "Allgemeine Anerkennung = General Recognition" (e.g., 0/0/0 or 1/0/0) under "Anerkennungen /Zeugnisnachträge = Acknowledgement / Transcript Updates".

### 9) <u>Acceptance of Elective Courses = Freie Wahlfächer:</u>

c)

a) If certificates are to be credited as "anzuerkennende Veranstaltung = Elective Courses", click "hinzufügen = add" under "anzuerkennende Veranstaltung = Course to be recognized".

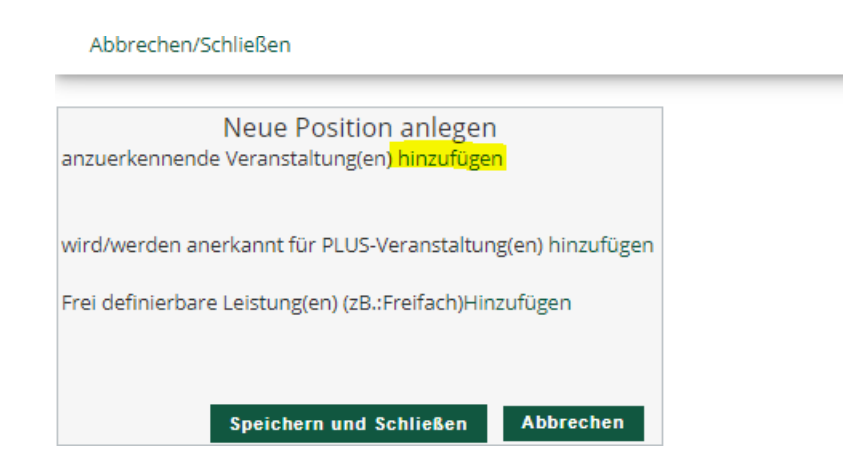

b) Then select (click on) the respective course that is to be credited as an Elective Course and click on "Abbrechen/Schließen = Cancel/Close".

| Abbrechen/Schließen |            |      |                                                                                                    |  |  |  |  |
|---------------------|------------|------|----------------------------------------------------------------------------------------------------|--|--|--|--|
| Studien-ID          | Nr.        | Sem. | Titel                                                                                                    |  |  |  |  |
| UD 066 856          | A00.006111 | 185  | Electives. Short Intensive Programs ('Summer Schools'). Subjects recommended in the orientation interview |  |  |  |  |
| UD 066 651          | 651.FW1    | 20W  | Freies Wahlfach Anerkennung 1                                                                             |  |  |  |  |
| UD 066 651          | 651.FW2    | 20W  | Freies Wahlfach Anerkennung 2                                                                             |  |  |  |  |
| UD 033 511          | 511.104    | 15W  | 🧭 für Position gewählt                                                                                    |  |  |  |  |
|                     |            |      | Informatik, Gesellschaft und Recht 😱                                                                      |  |  |  |  |
| UD 033 012          | A00.109502 | 185  | Modul IW 19.1 Technische Mechanik I                                                                       |  |  |  |  |
| UD 066 856          | 856.110    | 185  | Orientation and Introduction                                                                              |  |  |  |  |
| UD 033 665          | A00.001161 | 16W  | Physik für Molekulare Biowissenschaften (VL) 🕡                                                            |  |  |  |  |
| UD 033 012          | 012.RPR    | 20W  | Ringpraktikum                                                                                             |  |  |  |  |
| UD 796 600 230      | A00.001463 | 16W  | Sonderleistungen (8-14 ECTS)                                                                              |  |  |  |  |
| UD 033 655          | A00.004326 | 185  | Wahlmodule                                                                                                |  |  |  |  |
| UD 066 485          | 485.KAP    | 17W  | 485 - Masterprüfung 😱                                                                                     |  |  |  |  |
| UD 033 690          | 690.KAP    | 17W  | 690 - Bachelorprüfung 🍙                                                                                   |  |  |  |  |
| UD 066 911          | 911.KAP    | 17W  | 911 - Masterprüfung                                                                                       |  |  |  |  |

d) Thereafter the following window will open – now click on <u>wird/werden anerkannt für PLUS-Veranstaltung(en) hinzufügen</u> = add acknowlegement for PLUS course(s)":

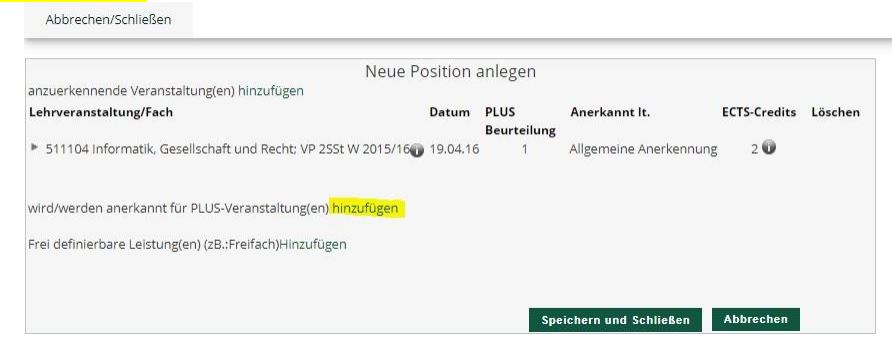

e) Within the next window select the radio button in front of the orange cross (exam node) next to "Freie Wahlfächer = Elective Courses" (if it should be credited for the whole module) or the turquoise button (if only one course is to be credited for part of a module) and then click on "Auswählen - Select:

| Abbrechen/Schließen                                                |
|--------------------------------------------------------------------|
| Zur Allgemeinen Sucheingabe Fertig                                 |
| Auswählen                                                          |
|                                                                    |
| Bezeichnung                                                        |
| 🗆 📒 [630_2016W] Biologie                                           |
| 🗉 💻 [VK] [630_PWM] Pflicht-, Wahlpflicht- und Gebundene Wahlmodule |
| 🛛 🚽 [VK] [630_FWF] Freie Wahlfächer                                |
| [VK] [630_FWF] Freie Wahlfächer                                    |
| ■ ◆ [VK] [630_BA] Bachelorarbeit   Auswählen …                     |

### f) Now the following window will open:

|       |      |     |      | _           |
|-------|------|-----|------|-------------|
| Ah    | brec | hen | /Sch | ließen      |
| 1 100 | 0100 |     |      | il Cib Ci i |

| Soll hinzugefügt werden | Bitte wählen | v |
|-------------------------|--------------|---|
| Semester                | 2020/21 S 🗸  |   |
| Beurteilung             | ~            |   |
| Weitere auswählen       |              |   |

- g) Select the current academic year under "Semester".
- h) Under ""Soll hinzugefügt werden = To be added" choose one of the available courses for acknowledgement (identifiable by the label, e.g.
   "Anerkennung 1 = Acknowledgement 1")
- i) Select the grading that corresponds to the PLUS grading system for the "anzuerkennende Prüfung = exam to be acknowledged".
- j) Then click on **"Hinzufügen** = Add" on the right!

| l hinzugefügt werden | 630.133 Empfohlene Praxis (Bachelorstudium Biologie, § 9) 🔻 |  |
|----------------------|-------------------------------------------------------------|--|
| Semester             | 2020/21 S 🗸                                                 |  |
| Beurteilung          | E mit Erfolg teilgenommen 🗸                                 |  |

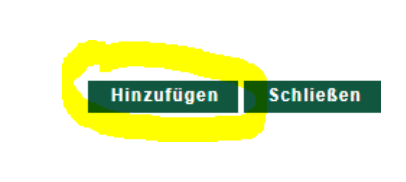

# Complete the procedure by clicking "Speichern und Schließen = save and close"

#### Abbrechen/Schließen

| Ne                                                           | ue Positio          | n anlegen   |                             |              |         |
|--------------------------------------------------------------|---------------------|-------------|-----------------------------|--------------|---------|
| anzuerkennende Veranstaltung(en) hinzufügen                  |                     | 0           |                             |              |         |
| .ehrveranstaltung/Fach                                       | Datum               | PLUS        | Anerkannt It.               | ECTS-Credits | Löscher |
|                                                              |                     | Beurteilung |                             |              |         |
| 511104 Informatik, Gesellschaft und Recht; VP 2SSt W 2015/1  | 6 <b>0</b> 19.04.16 | 5 1         | Allgemeine Anerkennung      | 2            |         |
| vird/werden anerkannt für PLUS-Veranstaltung(en) hinzufügen  |                     |             |                             |              |         |
| .ehrveranstaltung/Fach                                       |                     |             | PLUS                        | Löschen      |         |
|                                                              |                     |             | Beurteilung                 |              |         |
| 630133 Empfohlene Praxis (Bachelorstudium Biologie, § 9); Pl | F 05St S 2020       | /21         | E mit Erfolg teilgenommen 🗸 | 6            |         |
|                                                              |                     |             |                             |              |         |
| rei definierbare Leistung(en) (zB.:Freifach)Hinzufügen       |                     |             |                             |              |         |
|                                                              |                     |             |                             |              |         |
|                                                              |                     |             | Speichern und Schließen     | Abbrechen    |         |
|                                                              |                     |             |                             | -            | 6       |
|                                                              |                     |             |                             |              |         |
|                                                              |                     |             |                             |              |         |

The application for approval of this certificate is completed by saving **Position 1**. If you wish to apply for further certificates, proceed with **Position 2** (then Position 3, and so on). Repeat the previous steps.

Once you have entered all the exams to be recognized, finalize the process by clicking on "Alle Positionen bestätigen = Confirm all positions". Changes will no longer be possible after this!

| Auswahl ( Positionen )    | <ul> <li>Aktionen •</li> </ul> | Abbrechen/Schließen |                     |                 |                    |
|---------------------------|--------------------------------|---------------------|---------------------|-----------------|--------------------|
| Reihenfolge               | Neue Position                  |                     | PLUS<br>Beurteilung | ECTS<br>Credits | Fremd<br>Beurteilu |
| Position 1                | Antrag drucken                 |                     |                     | •               |                    |
| English Courses ; SK 2 Wo |                                |                     | k.A.                | 4               | 1                  |
| 012000 Freie Wahlfächer   | Alle Positionen bestätigen     | ilprüfung; 🗊 🔔      | 1                   | 0               |                    |

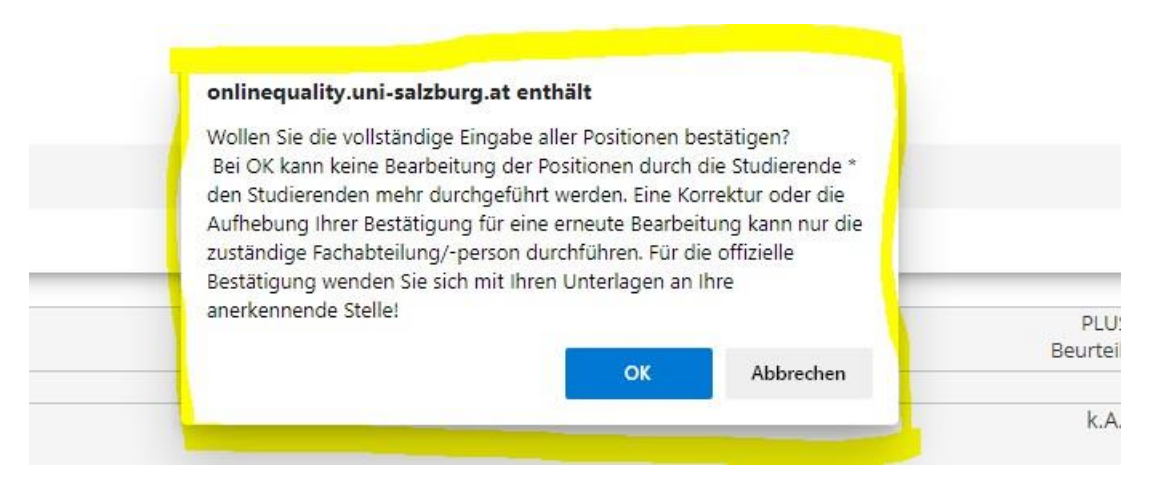

As the final step of the approval process, please click on "Antrag Drucken = Print Application" in the top left under "Aktionen = Actions". The PDF document "Liste der beantragten Anerkennungen = List of Requested Acknowledgments" will open. This document serves as your application and must be signed and submitted along with the corresponding academic records to the Curricular Commission by using the following email address:

Auswani ( Positionen )
Aktionen Aubrechen/Schlieisen

Neue Position

Antrag drucken

Alle Positionen bestätigen

If the Curricular Commission supports your application, it will be forwarded to the Legal Department where the final recognition notice will be issued. If you wish for the recognition to be implemented in PLUSonline as soon as possible (typically within two working days), you can submit a written waiver of appeal after receiving the notice. The waiver should state: "I hereby confirm receipt of the notice and explicitly waive the ordinary right of appeal for the respective notice." Send this waiver to bescheid@plus.ac.at (further details will be provided in the email sent with the notice). The acceptance will be available for you in PLUSonline under "Studienerfolgsnachweis mit Anerkennungen = Study Success Report with Recognitions" (other term: Leistungsnachweis = Performance Record, Prüfungsnachweis = Examination Record, Transcript of Records).

anerkennungen.medizinische-biologie@plus.ac.at